# V P S マニュアル

-推奨環境-

このレポート上に書かれている URL はクリックできます。できない場合は最新の AdobeReader を無料でダウンロードしてください。

http://get.adobe.com/jp/reader/

-著作権について-

このレポートは著作権法で保護されている著作物です。

下記の点にご注意いただきご利用下さい。

このレポートの著作権は F Xゴールドナビに属します。著作権者の許可なく、このレポートの全部又は一部をいかなる手段においても複製、転載、流用、転売等 することを禁じます。

このレポートの開封をもって下記の事項に同意したものとみなします。

このレポートのご利用は自己責任でお願いします。このレポートの利用するこ とにより生じたいかなる結果につきましても、著者・パートナー等の業務提携者 は、一切の責任を負わないことをご了承願います。

### 1. VPSとは

このレポートは、「VPS」の使用方法について解説します。

MT4を使って、自動売買を稼働させ続けるには、 原則、**パソコンを点けっぱなしにする**必要があります。

ただ、パソコンを長時間起動していると、

・パソコンの消耗が早くなる

・パソコンが、断線などによってシャットダウンしたときに、自動売買が止まる

・自動売買が止まってないか、いつも気にしなければいけない

などのデメリットがあります。

こういったデメリットを解消できるサービスが、VPSです。

「VPS」は、**24時間動き続けるデスクトップ環境を自由に持てる**、というサ ービスであり、上に書いたデメリットがなくなります。

【VPSを使うメリット】

・パソコンをつけっぱなしにしなくて良い

・シャットダウンの恐れがなくなる

・EAやサイン用ツールを安全に使用し続けられる

EAやサイン用ツールを、安全に使い続けるために、VPSを導入するのも1つの手です。

# 2. VPSのサービス

VPSについては、FXに限らず、いろいろな分野で使用されていますが、 FXのMT4を使う用に特化したVPSサービスがいくつかあります。

・「お名前.com デスクトップクラウド for F X」

・「使えるねっと FX専用VPS」

このうち、推奨であるのが、

「お名前.com デスクトップクラウド for F X」です。

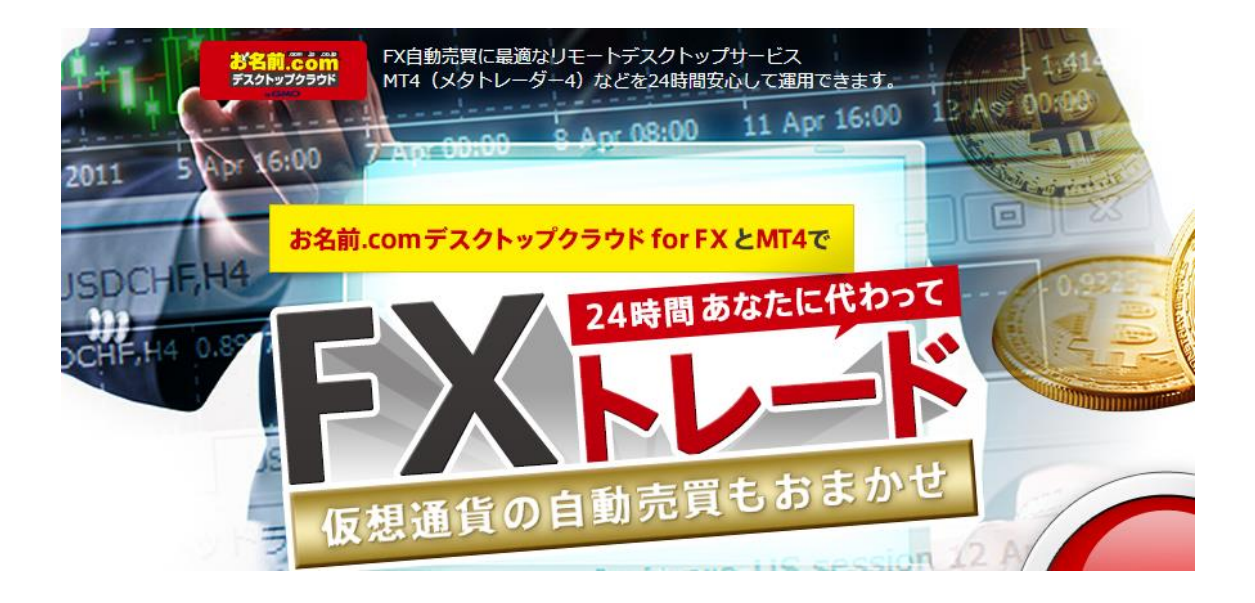

【推奨の理由】

- ・月額料金(約 2,000 円)が最安水準
- ・FX用のVPSの知名度としてナンバーワン
- ・GMOインターネットグループであり、サポートがしっかりしている

以下、お名前.comのVPSの設定方法を紹介していきます。

# 3. V P Sの申込方法

(1)次の URL をクリックしてください。(Ctrl キーを押しながらクリックすると別ウインドウで開きます)

⇒ お名前.com デスクトップクラウド

すると、このような画面が開きます。

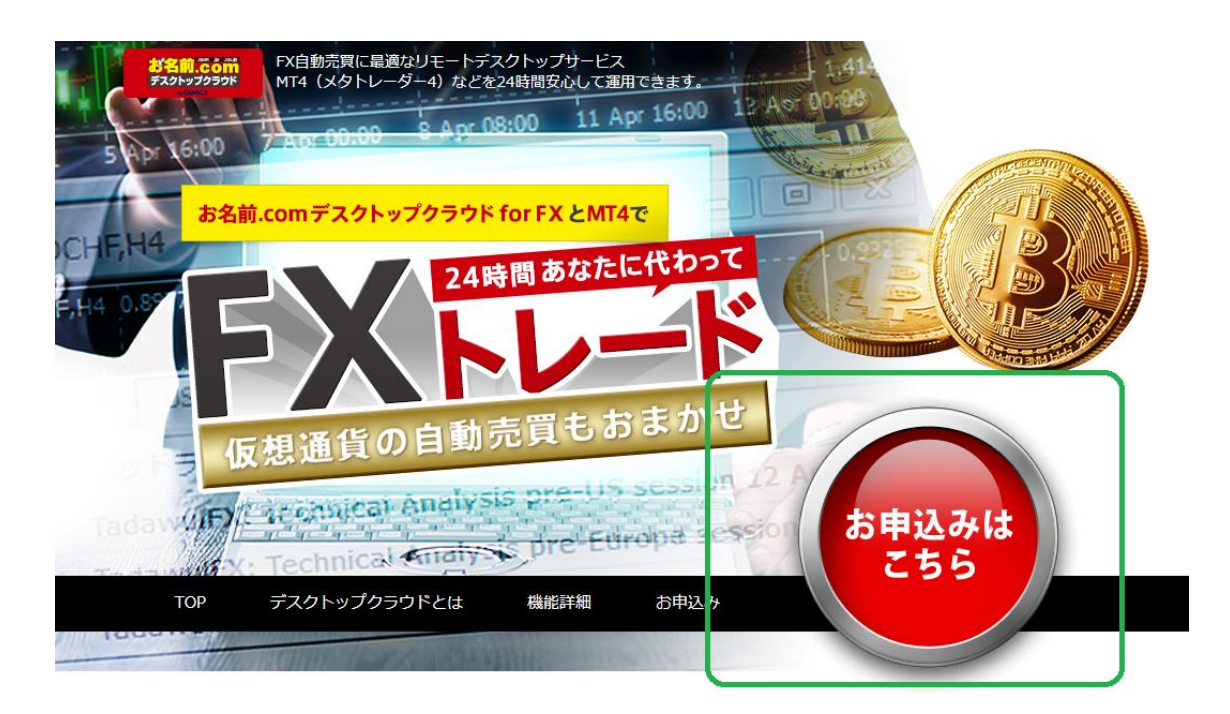

赤い丸の「お申込みはこちら」というボタンをクリックしてください。

#### (2) このような画面が開きます。

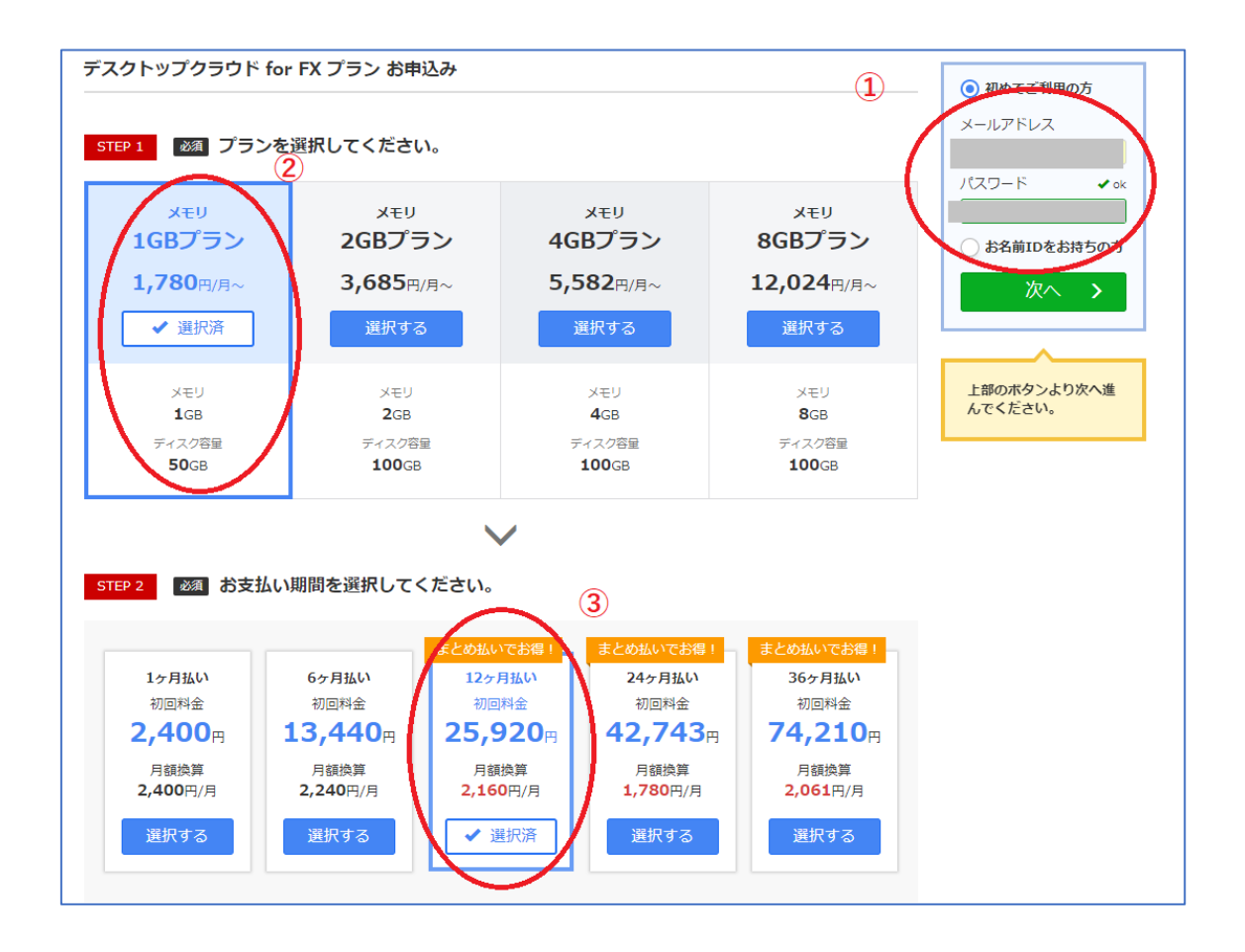

まず、①の箇所に、「メールアドレス」と「任意のパスワード」を入力します。

次に、②の箇所の、プランを選択します。(おすすめは1GBプランです)

最後に、③の箇所の、払い方のプランを決めます。

(月払い、半年払い、年払いなどがあります。ここでは年払いを選択します)

すべて終わったら、①の緑色ボタン「次へ」をクリックします。

(3) このような画面が開きます。

| 情報の入力   |                  | が発行されました。            | 次へ進む >         |
|---------|------------------|----------------------|----------------|
| 種別必須    | ● 個人 ○ 法人        |                      | お申込み内容         |
| お名前必須   | お名前 太郎           | Onamae Taro          | デスクトップクラウド     |
| 国必須     | Japan            | Ŧ                    | ~ 詳細           |
| 郵便番号 必須 | 123 - 4567       | 動便番号から住所を入力          | 合計(税込) 27,993円 |
| 都道府県必須  | 北海道              |                      |                |
| 市区必須    | 淡谷区              | Shibuya-ku           |                |
| 町村必須    | 桜ヶ丘町             | Sakuragaokacho       |                |
| 番地 必須   | 26-1             | 26-1                 |                |
| 建物名     | セルリアンタワー 11F     | Cerulean Tower. 11F  |                |
| 電話番号 必須 | 03-1234-5678     |                      |                |
|         | an3817@amail.com | example@gmo in (再入力) |                |

情報を入力します。

入力が終わったら、画面右上の緑色ボタン「次へ進む」をクリックします。

(4) このような画面が開きます。

| )クレジットカード                                                           |                                                                               |                 | お申込み内容         |
|---------------------------------------------------------------------|-------------------------------------------------------------------------------|-----------------|----------------|
| カード番号                                                               |                                                                               |                 | デスクトップクラウド     |
| カード名義人                                                              | TARO ONAMAE                                                                   |                 |                |
| 有効期限                                                                | 1 * - 2020 *                                                                  |                 | 吉計(税込) 27,993円 |
| セキュリティコード                                                           | 000                                                                           | ● セキュリティコードについて |                |
|                                                                     |                                                                               |                 | 59             |
| <b>田規約</b><br>S申込み画面とは別のタブで操<br>Sはお名前.com レンタルサーノ<br>Sは個人情報保護の取り組みに | 作した場合、その内容が申込みに反映されるご<br><u>パーサービス全員規約</u> に同意します。<br><u>ついて</u> の利用目的に同意します。 | とがあります。         |                |

払い方を入力します。

入力したら、画面右上の緑色ボタン「申込む」をクリックします。

登録したメールアドレスに、「お申込み確認」というメールが届きますので、 内容を開き、認証用URLをクリックします。

クリックすると、申し込みが完了します。

# 4. V P S の 設定 方法

(1) [お名前.com] デスクトップクラウド サービス設定完了」 というメールが届けば、VPSを使用可能です。

そのメールを開くと、ログイン用URLがありますのでクリックします。 すると以下の画面が開きます。

|     | お名前ID (会員ID)                                  |
|-----|-----------------------------------------------|
|     | パスワード                                         |
|     |                                               |
|     | ログイン                                          |
| お名i | 前IDを忘れた方は <u>こちら</u>   パスワードを忘れた方は <u>こちら</u> |

メールに記載の I Dと、ご自身で決めたパスワードを入力します。

入力したら、ログインボタンをクリックします。

(2) このような画面が開きます。

| domain<br>+ の さら                                                                                                    | なるセキュリテ                                                                                   | <b>ノンコノ</b> 、<br>イ対策が可能 | 連携する                               |
|----------------------------------------------------------------------------------------------------|-------------------------------------------------------------------------------------------|-------------------------|------------------------------------|
|                                                                                                    |                                                                                           | お申込みはこちら ▶              | 新規壹錄<br>> GMO7                     |
| 不正口グイン<br>利用対策<br>3         不正口グイン<br>3         会社<br>3         会社         会社            3         4         5         5         5         5         5         5         5         5         5         5         5         5         5         5         5         5         5         5         5         5         5         5         5         5         5         5         5         5         5         5         5         5         5         5         5         5         5         6         5         5         5         5         5         5         5         5         5         5         5         5         5         5         5         5         5         5         5         5         5         5         5         5         5         5         5         5         5         5         5         5         5         5         5         5         5         5         5         5         5         5         5         5         5         5          5 | のホームページに<br>なレンタルサーパー         ドメイン更新期<br>ご確認くださ           ージとメールの決定版!         ドメイン更新はこちらか | 限日を<br>い!!              | 新規申込                               |
|                                                                                                    |                                                                                           |                         | ドメイン勇                              |
| よく利用されるお手続き                                                                                                    |                                                                                           |                         | A 会員情報                             |
| ✔ ドメインを更新する                                                                                                    | ✔ ドメインを登録する                                                                               | ✔ サーバーを申し込む             | 会員情報の確認/変<br>パスワードの変更<br>コンタクト情報の話 |
| ✔ ネームサーバーを設定する                                                                                                    | ✓ DNSレコードを設定する                                                                            | ✓ Whois情報を設定する          | お支払情報 ドメイン                         |
|                                                                                                    |                                                                                           |                         | お支払情報                              |
| ご利用状況                                                                                                    |                                                                                           |                         | ご請求情報                              |
|                                                                                                    |                                                                                           |                         | サーバー                               |
|                                                                                                    | ***                                                                                       |                         | お支払情報                              |
| ドメイン一覧 共用サーバ                                                                                                    |                                                                                           |                         | ご請求情報<br>まとめ払い設定                   |
|                                                                                                    | ± 1+                                                                                      | J                       | 初めてのサール                            |

画面中央の「デスクトップクラウド」という箇所をクリックします。

| デスクトップク                     | ッラウド                             |       | +追加申込み     |
|-----------------------------|----------------------------------|-------|------------|
| 検索条件 ▼                      |                                  |       | 表示件数: 10 🔻 |
| プラン                         | ユーザー名                            | ステータス | コントロールパネル  |
| <u>クスクトップクラウド fo</u><br>ク月) | or FX 1 <u>GB(12</u> win55604191 | 稼働中   | ログイン       |
|                             |                                  |       |            |

このような画面が開きますので、

「デスクトップクラウド」という赤丸の箇所をクリックします

(3) このような画面が開きます。

| フラン          | テスクトップクラウド for FX 1GB(12ヶ月) | フラン変 |
|--------------|-----------------------------|------|
| お申込み日        | 2019/01/04                  |      |
| ステータス        | 稼働中                         | 角ᅞ給勺 |
| まとめ払い利用期限    | 2020/01/31                  | まとめ払 |
| 更新           | 自動更新                        | 変更   |
|              |                             |      |
| コントロールパネル情報  |                             | 0;   |
| リモートデスクトップ接続 | 情報                          |      |
| オブション 同報     |                             |      |

「リモートデスクトップ接続情報」という箇所をクリックします。

すると、下の「接続先、ユーザー名、初期パスワード」という情報が出ますので、 この画面、もしくは内容をテキストとしてコピーして保存しておきます。

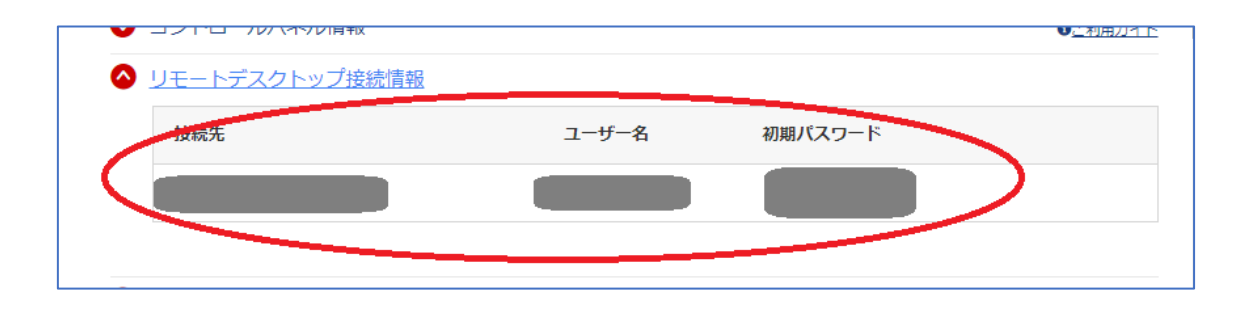

(4)ご自身のパソコンに移動します。

(ここからは Windows10 の例で解説します。
 Win10 以外のバージョンや、Mac については、お名前.com からのメールに、
 対応したマニュアルが付いていますので、そちらを参照し、下の内容を応用させながら参照下さい)

パソコンの左下のスタートボタンを押します。

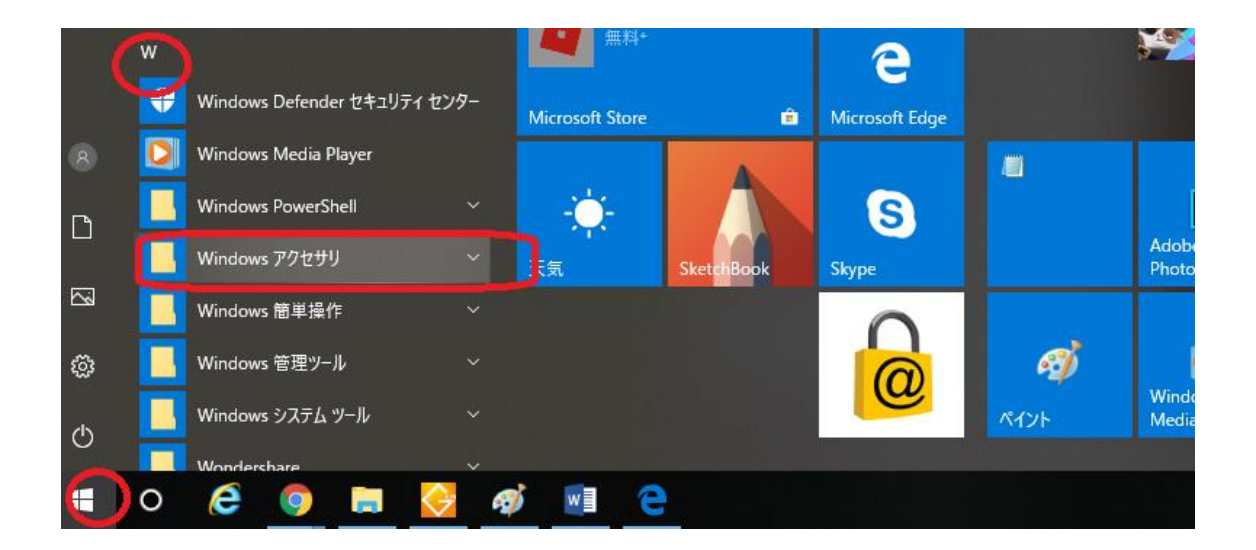

アプリー覧の「W」という箇所の中に、「Windows アクセサリ」という箇所がありますのでクリックします。

(5)一覧が開きます。

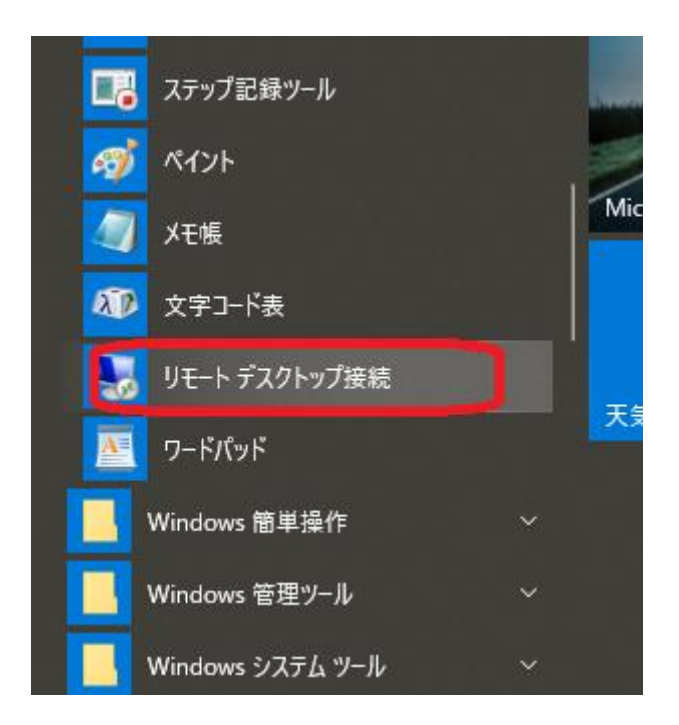

その中の「リモートデスクトップ接続」という箇所がありますので、 クリックします。 (6) このような画面が開きます。

| リモート デスクトップ<br>接続         コンピューター(C):         阿: computer.fabrikam.com | シンピューター(C):       例: computer.fabrikam.com          ユーザー名:       指定されていません         コンピューター-Aフィールドが空白です。 | シンピューター(C):       例: computer.fabrikam.com          ユーザー名:       指定されていません         コンピューター名フィールドが空白です。         リモート コンピューターの完全な名前を入力してください。 | 腸 リモート デスクトップ接続                      | — |  |
|------------------------------------------------------------------------|----------------------------------------------------------------------------------------------------|----------------------------------------------------------------------------------------------------|--------------------------------------|---|--|
| コンピューター(C): 例: computer.fabrikam.com ~                                 | コンピューター(C): 例: computer.fabrikam.com ~<br>ユーザー名: 指定されていません<br>コンピューター名フィールドが空白です。                       | コンピューター(C): 例: computer.fabrikam.com ~<br>ユーザー名: 指定されていません<br>コンピューター名フィールドが空白です。<br>リモートコンピューターの完全な名前を入力してください。                            | りモート デスクトップ<br>接続                    |   |  |
| コンピューター(C): 例: computer.fabrikam.com ~                                 | コンピューター(C): 例: computer.fabrikam.com ∨<br>ユーザー名: 指定されていません<br>コンピューター名フィールドが空白です。                       | コンピューター(C): 例: computer.fabrikam.com ✓<br>ユーザー名: 指定されていません<br>コンピューター名フィールドが空白です。<br>リモートコンピューターの完全な名前を入力してください。                            |                                      |   |  |
|                                                                        | ユーリー名: 指定されていません<br>コンピューター名フィールドが空白です。                                                                 | ユーリー名: 指定されていません<br>コンピューター名フィールドが空白です。<br>リモート コンピューターの完全な名前を入力してください。                                                                     | コンピューター(C): 例: computer.fabrikam.com | ~ |  |

赤丸の「オプションの表示」という箇所をクリックします。

(7) このような画面が開きます。

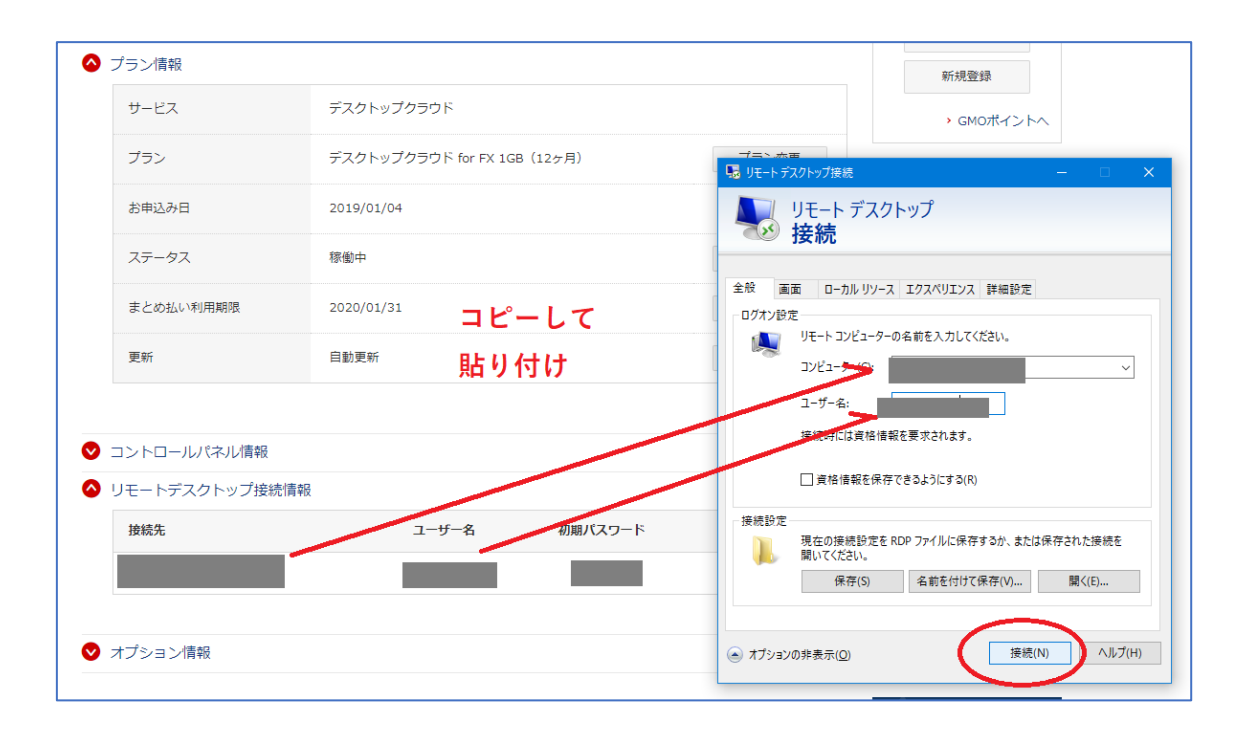

- ・コンピューターの欄に、「接続先」を、
- ・ユーザー名の欄に、「ユーザー名」を、
- コピーして貼り付けします。(あるいは手で入力します)

※先ほど保存した「リモートデスクトップ接続情報」に記載。

入力した後、「接続」という箇所をクリックします。

| 7=>.             | ゴフカトップクテウド (キャワイ 100 (10 + 月) | 7=> ++                                        |
|------------------|-------------------------------|-----------------------------------------------|
|                  | テスクトップクプラト IOF FX IGB (125月)  | ■ Uモートデスクトップ接続 – □ X                          |
| お申込み日            | 2019/01/04                    | ▶ リモート デスクトップ<br>・  接続                        |
| ステータス            | 稼働中                           | Windows tłąjy                                 |
| まとめ払い利用期限        | 2020/01/31                    | 資格情報を入力してください                                 |
| 更新               | 自動更新                          | これらの資格情報は、 への接続に使用されます。                       |
|                  |                               | ••••••                                        |
| > コントロールパネル情報    |                               | このアカウントを記憶する                                  |
| ▶ リモートデスクトップ接続情報 |                               | その他                                           |
| 接続先              | ユーザー名 初期パスワード                 | ОК ++>セル                                      |
|                  |                               |                                               |
| ▶ オプション情報        |                               | <ul> <li>オブションの非表示(①) 接続(N) へルプ(H)</li> </ul> |
|                  |                               |                                               |

パスワード欄に、「初期パスワード」を入力します。

※先ほど保存した「リモートデスクトップ接続情報」に記載。

入力した後、「OK」をクリックします。

(9) このような画面が開きます。

| ■ リモート デスクトップ接続 X                                                  |
|--------------------------------------------------------------------|
| このリモート コンピューターの ID を識別できません。 接続しますか?                               |
| リモート コンピューターは、セキュリティ証明書に問題があったため認証されませんでした。続行す<br>ると安全でない可能性があります。 |
|                                                                    |
| 「「「「「」」 リモート コンピューダーからの証明者の名前:                                     |
| 証明書IJ-                                                             |
| リモート コンピューターの証明書の確認中に発生したエラー:                                      |
| ▲ この証明書は信頼された認証機関からのものではありません。                                     |
| これらの証明書エラーを無視して接続しますか?                                             |
| ✓ このコンピューターへの接続について今後確認しない(D)                                      |
| 証明書の表示(V) はい(Y) いいえ(N)                                             |
|                                                                    |

上の箇所にチェックマークを入れ、「はい」をクリックします。

(10) いよいよ、VPSの画面が開きました。

しばらく黒い画面ですが、待っているとこのような画面になります。

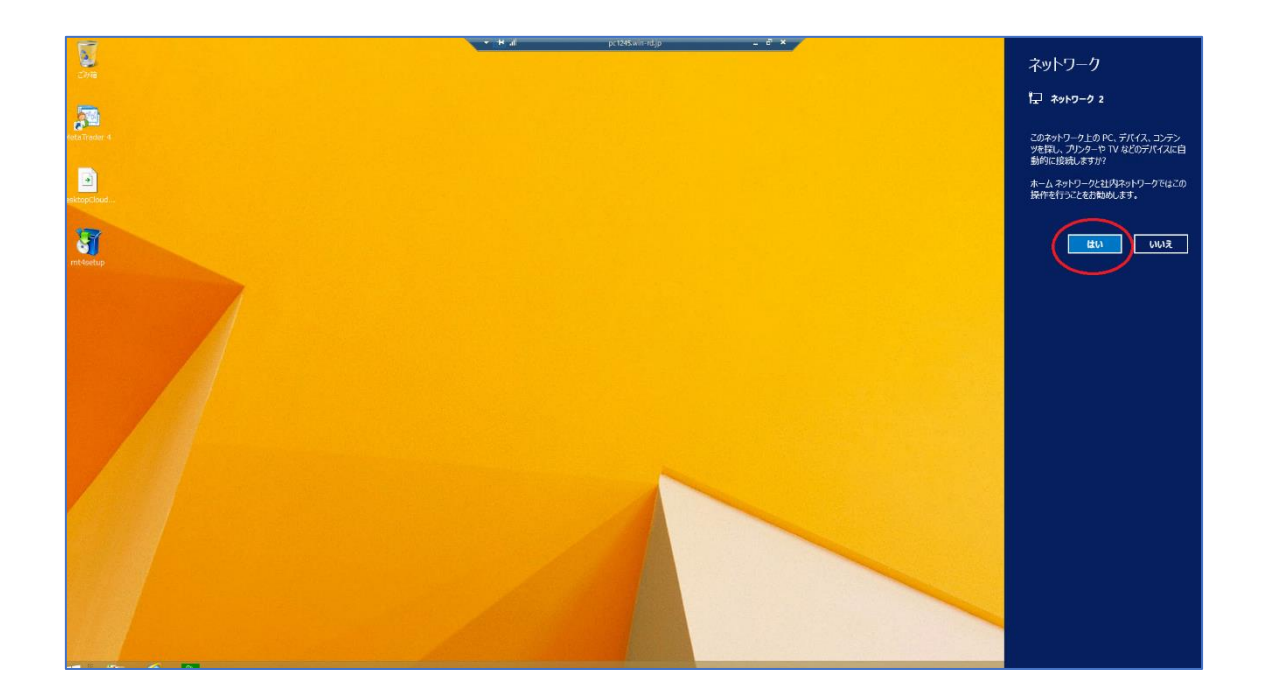

画面の右側の「はい」という箇所をクリックします。

(11) 画面の下にインターネットブラウザがありますので、ネットに接続し、 MT4、EAなど必要なものをダウンロードしていきます。

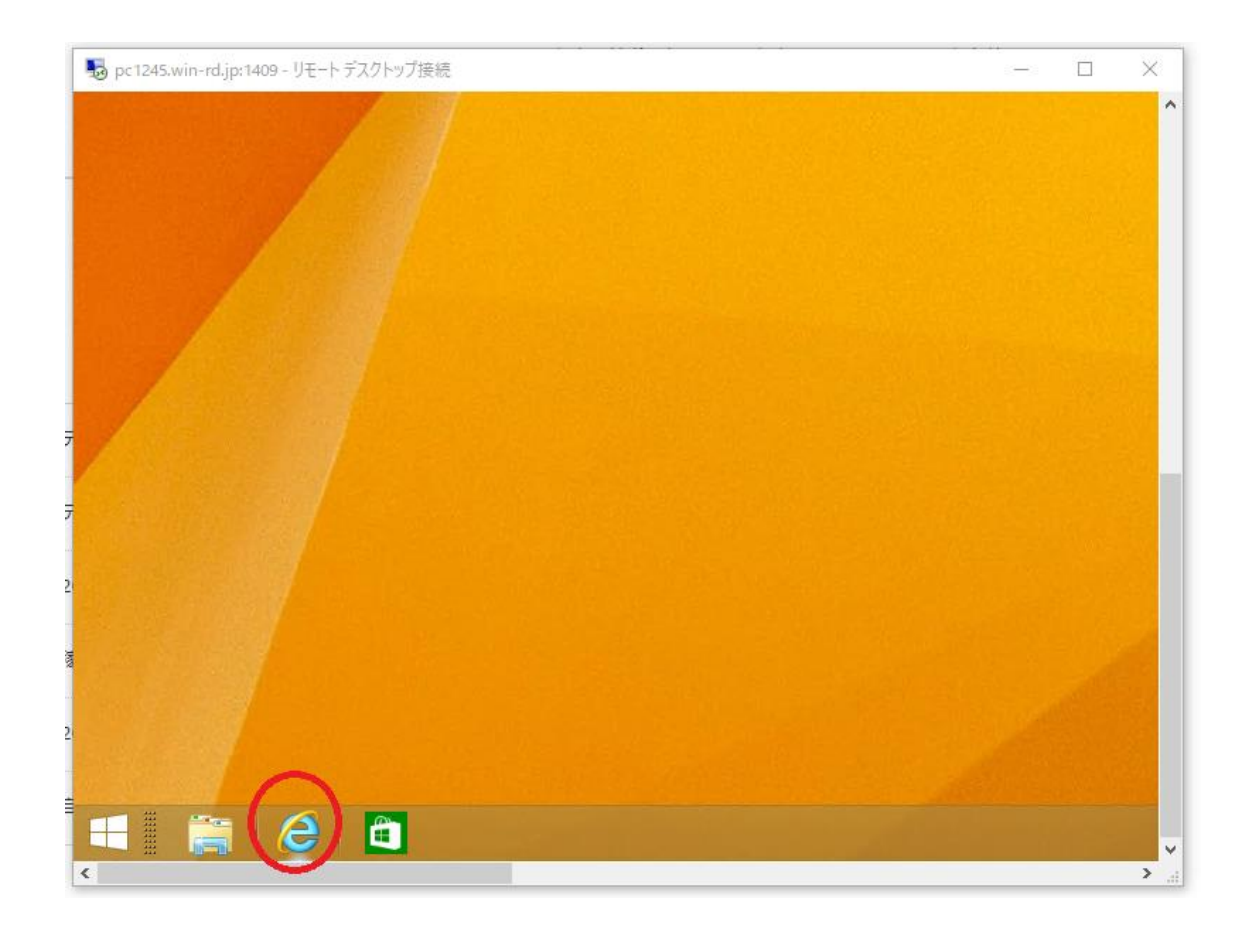

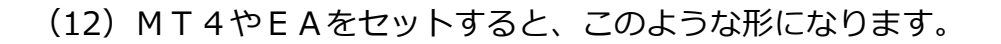

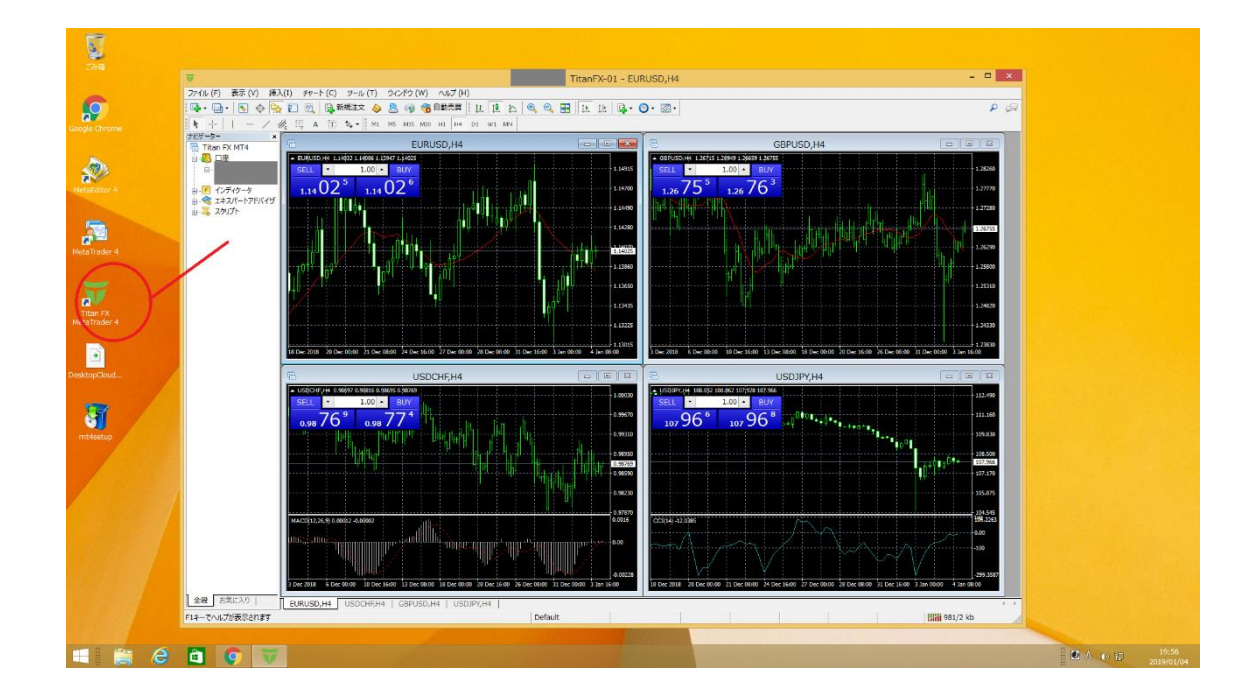

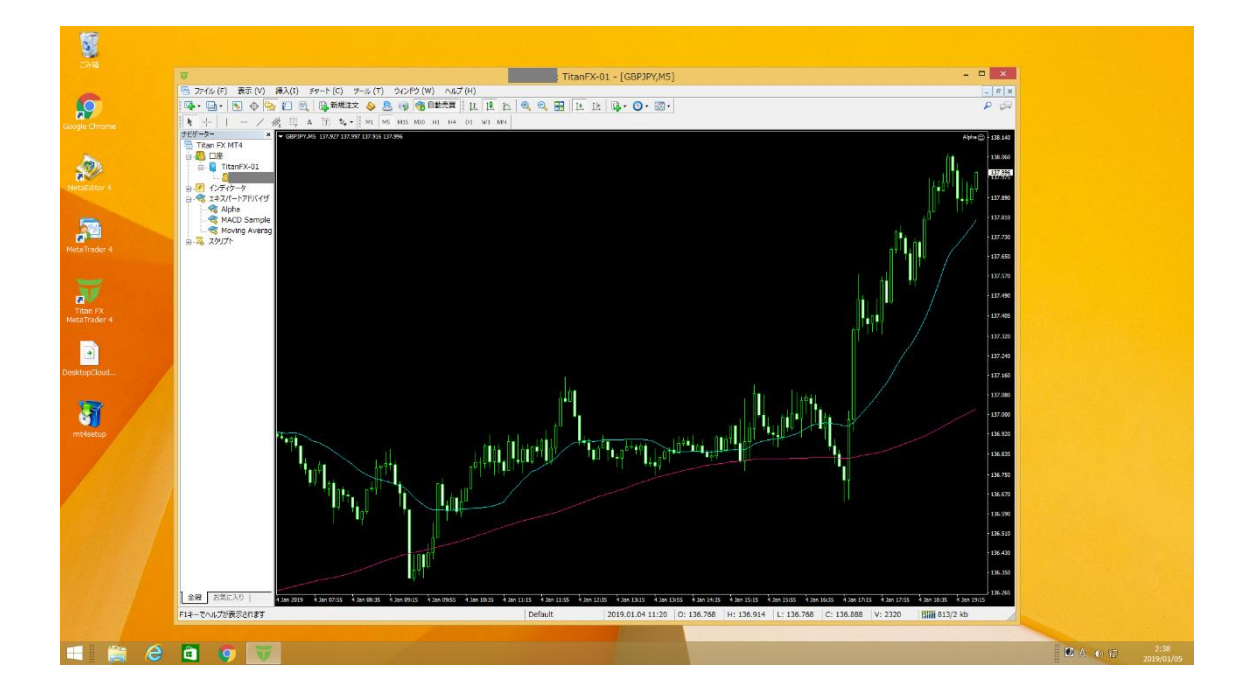

(13) 画面の閉じ方(MT4を起動したまま)をお伝えします。

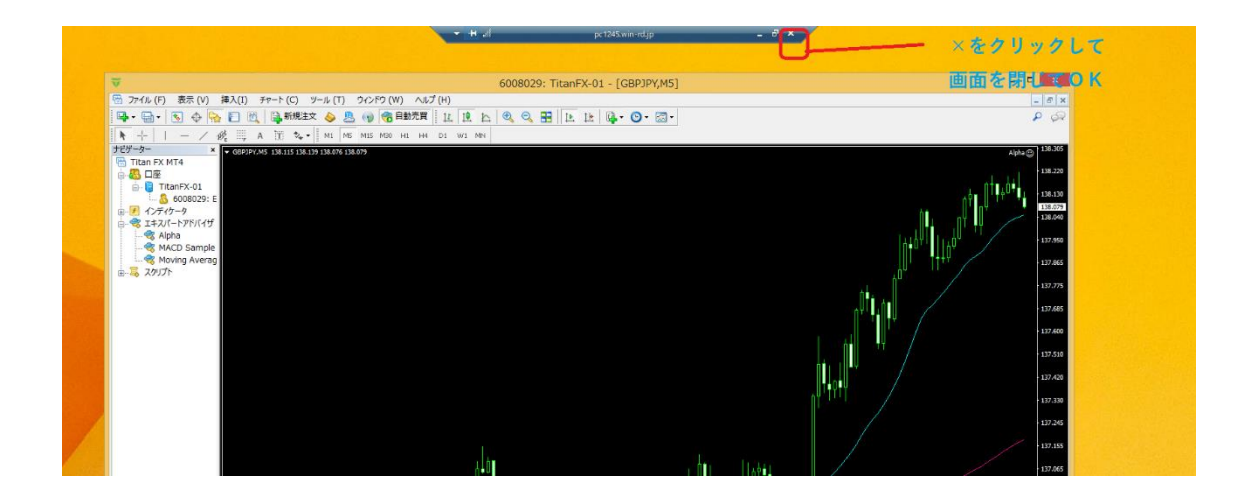

上の赤丸の箇所「×マーク」をクリックすると、画面を閉じることが出来ます。

| IJ£-ŀ | デスクトップ接続                                        |                            | ×                |
|-------|-------------------------------------------------|----------------------------|------------------|
| 1     | リモートセッションは切断され                                  | れます                        | 7+由仁! (#         |
|       | リモートコンビューターエのフロクラムは<br>けます。再度ログインすれば、後でこの<br>す。 | に 接続を切断した後<br>のリモート セッションに | でも美口し続<br>再接続できま |
| 2 4   | `後、このメッセージを表示しない(D)                             | OK                         | キャンセル            |
|       |                                                 |                            |                  |

クリックした際に、上のような画面が出ますが無視してOKです。

これでEAを起動したまま、あなたのパソコンを閉じることが可能です。

VPSの設定方法は以上です。

# 5. V P S の 使 用 方 法

(1)まず、VPS画面を再度呼び出す方法をお伝えします。アプリー覧の「リモートデスクトップ接続」をクリック。

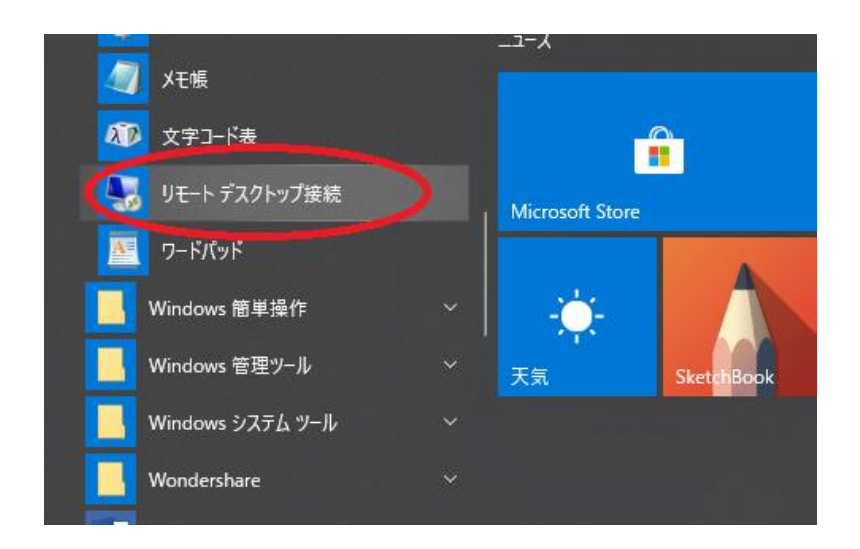

接続先やパスワードを求められますので、

既出の「リモートデスクトップ接続情報」を入力します。

| <u>リモートデスクトップ接続情報</u> |       |         |  |
|-----------------------|-------|---------|--|
| 技标无                   | ユーザー名 | 初期パスワード |  |
|                       |       |         |  |
|                       |       |         |  |
|                       |       |         |  |

そうすると、VPS画面が再度出てきます。

「リモートデスクトップ接続情報」は、これからよく使うので、 スタートにピン止めしておいても良いでしょう。(右クリックで出来ます) (2)続いて、VPSのメンテナンス方法をお伝えします。

VPSも起動を長く続けていると、動作が重くなってくることがあります。

そのため、1~2週間に1回、再起動することがおすすめです。

VPS画面右下のスタートボタンをクリックします。

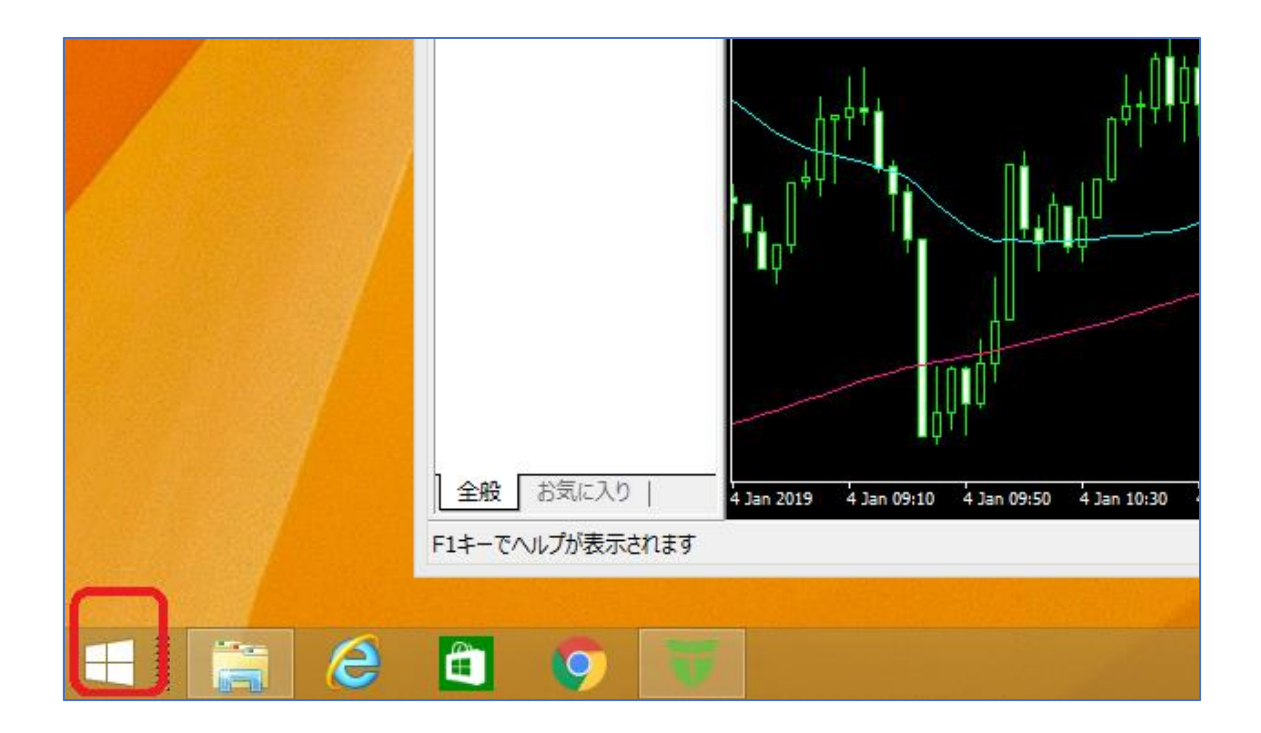

(3) スタート画面になりますので、

画面右上の「電源ボタン」⇒「再起動」をクリックします。

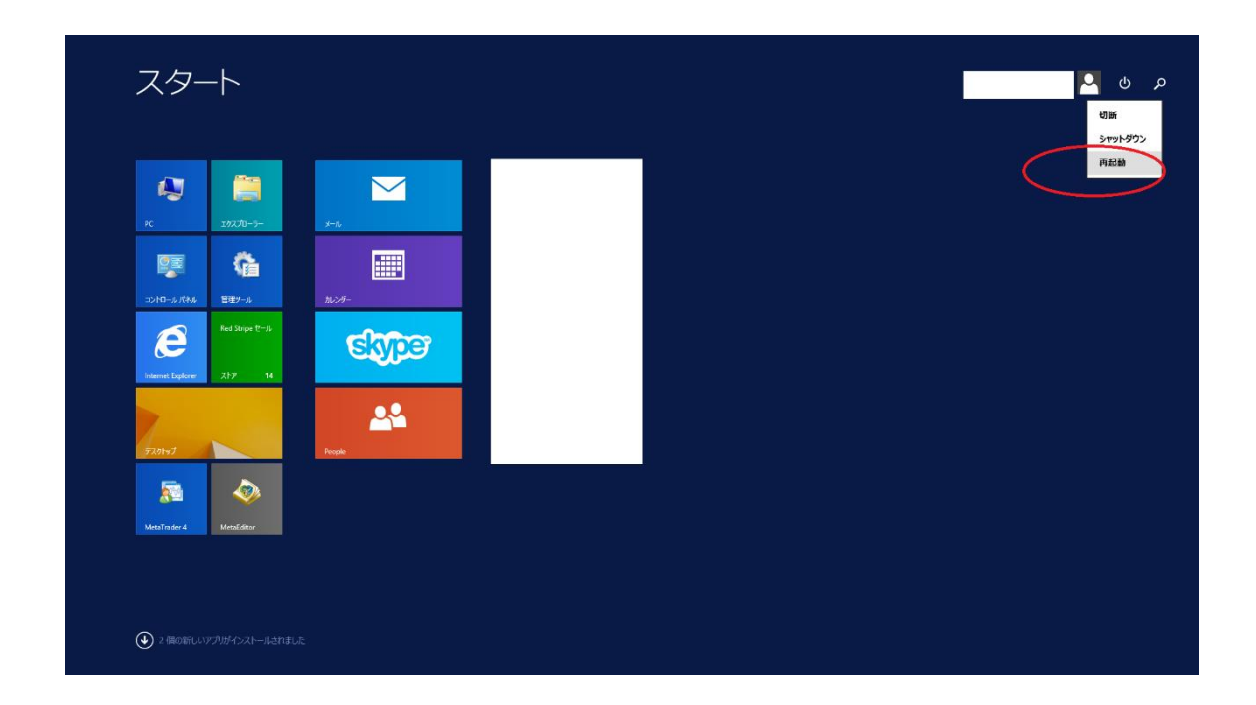

画面が消え、しばらく時間を置いてから、p22の要領で、

再度VPS画面を呼び出します。

MT4を再起動し、EAが動いていることを確認してください。

(P21の要領で、画面を閉じてOKです)

メンテナンス方法は以上です。